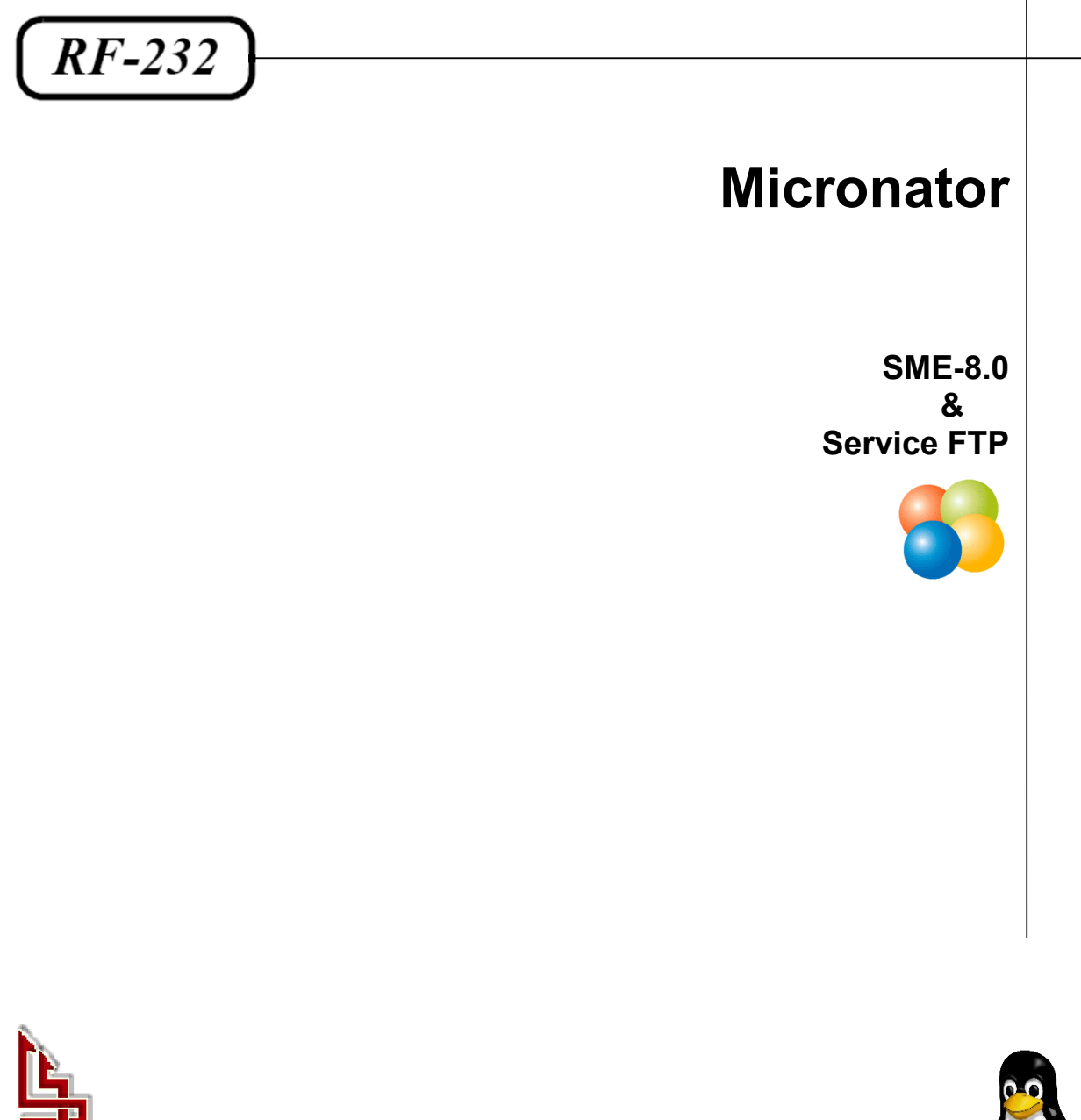

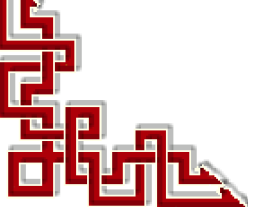

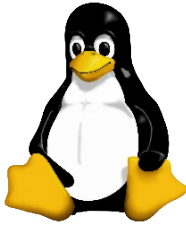

Version: 0.0.3 / jeudi 13 décembre 2012 - 14:06

### © RF-232, Montréal 2012, 6447, avenue Jalobert, Montréal. Québec H1M 1L1

Tous droits réservés RF-232

### AVIS DE NON-RESPONSABILITÉ

Ce document est uniquement destiné à informer. Les informations, ainsi que les contenus et fonctionnalités de ce document sont fournis sans engagement et peuvent être modifiés à tout moment. *RF-232* n'offre aucune garantie quant à l'actualité, la conformité, l'exhaustivité, la qualité et la durabilité des informations, contenus et fonctionnalités de ce document.L'accès et l'utilisation de ce document se font sous la seule responsabilité du lecteur ou de l'utilisateur.

*RF-232* ne peut être tenu pour responsable de dommages de quelque nature que ce soit, y compris des dommages directs ou indirects, ainsi que des dommages consécutifs résultant de l'accès ou de l'utilisation de ce document ou de son contenu.

Chaque internaute doit prendre toutes les mesures appropriées (mettre à jour régulièrement son logiciel antivirus, ne pas ouvrir des documents suspects de source douteuse ou non connues) de façon à protéger le contenu de son ordinateur de la contamination d'éventuels virus circulant sur la toile.

#### Avertissement

Bien que nous utilisions ici un vocabulaire issu des techniques informatiques, nous ne prétendons nullement à la précision technique de tous nos propos dans ce domaine.

# Sommaire

| <b> -</b> | Int     | troduction                                          | 5  |
|-----------|---------|-----------------------------------------------------|----|
|           | 1.      | Description générale                                |    |
|           |         | 1 1 Note an lecteur                                 | 5  |
|           |         | 1.2. Conventions                                    | 5  |
|           | _       |                                                     | -  |
| II-       | Pr      | ré requis                                           | 6  |
|           | 1.      | smeserver-remoteaccess                              | 6  |
|           |         | 1.1. Dépôt de SME-7                                 | 6  |
|           | 2.      | Installation de smeserver-remoteaccess              | 7  |
|           |         | 2.1. Dépôt de SME-7                                 | 9  |
|           | 3.      | Vérification                                        | 9  |
| III_      | Co      | onfiguration                                        | 10 |
|           | 1       | Groupe de sécurité                                  | 10 |
|           | 1.<br>ว | Création de l'ibey                                  | 10 |
|           | 2.<br>3 | Configuration de l'accès au service FTP             | 11 |
|           | З.<br>Д | Paramètres d'accès à distance                       | 12 |
|           | 4.      | 1 drametres à deces à distance                      | 12 |
|           |         | 4.1. Usager privilegie                              | 12 |
|           |         | T.2. Usuger summaru                                 | 15 |
| IV-       | Vé      | érification                                         | 14 |
|           | 1.      | Accès au service FTP                                | 14 |
|           | 2.      | Vérification locale                                 | 14 |
|           |         | 2.1. Console de commandes sur la station de travail | 14 |
|           |         | 2.2. SSH                                            | 15 |
|           |         | 2.3. FTP avec Firefox                               | 16 |
|           |         | 2.4. Avec WinSCP                                    | 16 |
|           | 3.      | Vérification distante (Internet)                    | 17 |
|           | 4.      | Conclusion                                          | 18 |
|           |         | Crédits                                             | 19 |

# **I-Introduction**

### 1. Description générale

Ce document décrit la création d'une **ibay** dédiée au service **FTP** d'un serveur **SME-8.0**. Il décrit aussi la configuration de ce service pour permettre l'accès en lecture/écriture, à cette seule **ibay**, à un usager n'ayant pas nécessairement les privilèges d'un administrateur. De plus, l'usager sera logué en mode **chroot** dans cette **ibay**.

Le but est d'utiliser ce service **FTP** pour les sauvegardes/restaurations des sites **WordPress** hébergés sur le serveur **SME-8.0**. Cette **ibay** pourrait aussi être utilisée pour l'entreposage de fichiers de **Clonezilla**.

### 1.1. Note au lecteur

\* Les captures d'écrans ne sont que des références.

\*\* Les informations écrites ont préséance sur celles retrouvées dans les captures d'écrans. Veiller à se référer aux différents tableaux lorsque ceux-ci sont présents.

### 1.2. Conventions

Toutes les commandes à entrer sur le serveur sont en gras. Les affichages à surveiller sont en rouge ou en bleu.

```
# ping 192.168.1.149
192.168.1.149 is alive
#
```

Les liens de référence internet sont en <u>bleu</u> et ceux intra-document en <u>bleu</u>.

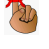

Manipulation, truc ou ruse pour se tirer d'embarras.

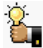

Une recommandation ou astuce.

Une note.

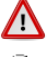

Une étape, note ou procédure à surveiller.

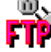

Un site de téléchargement FTP.

# II- Pré requis

#### 1. smeserver-remoteaccess

La version 8.0 est relativement récente, 2012/05/27. Certaines des Contribs de la version 7.x n'ont pas encore été portées vers la version 8.0. Il en est ainsi de la Contrib smeserver-remoteaccess pour la configuration avancée de l'accès au service FTP.

Pour remédier à cette situation nous allons installer la Contrib de la version 7.x sur notre serveur SME-8.0.

### 1.1. Dépôt de SME-7

**Référence**: <u>http://wiki.contribs.org/SME8.0\_Contribs\_QA#Setup</u> Version 8.0 Contrib testing, paragraphe Setup.

Cette Contrib est située dans le dépôt des Contribs pour la version SME-7 i.e. sme7contribs.

Pour pouvoir installer cette **Contrib** et tenir compte des dépendances requises, il nous faut ajouter le dépôt **sme7contribs** à ceux déjà pointées par **SME-8.0**.

Vérification si notre serveur possède déjà le pointeur vers ce dépôt.

```
[root@sme80docrf232 ~]# db yum_repositories show sme7contribs
[root@sme80docrf232 ~]#
```

La commande ne retourne rien démontrant que notre serveur ne possède pas ce pointeur.

On ajoute ce dépôt à nos pointeurs. Ici "\" signifie que la commande se poursuit sur la prochaine ligne. On peut faire un copier/coller et tout entrer, incluant les "\".

```
db yum_repositories set sme7contribs repository \
GPGCheck yes \
MirrorList http://distro.ibiblio.org/pub/linux/distributions/smeserver/mirrorlist/smecontribs-7 \
Name 'SME 7 - contribs' \
Visible no \
status disabled
```

Ce qui donnera:

```
[root@sme80docrf232 ~]# db yum_repositories set sme7contribs repository \
> GPGCheck yes \
> MirrorList http://distro.ibiblio.org/pub/linux/distributions/smeserver/mirrorlist/smecontribs-7 \
> Name 'SME 7 - contribs' \
> Visible no \
> status disabled
[root@sme80docrf232 ~]#
```

On vérifie si le pointeur à bien été capté.

```
[root@sme80docrf232 ~]# db yum_repositories show sme7contribs
sme7contribs=repository
GPGCheck=yes
MirrorList=http://distro.ibiblio.org/pub/linux/distributions/smeserver/mirrorlist/smecontribs-7
Name=SME 7 - contribs
Visible=no
status=disabled
[root@sme80docrf232 ~]#
```

Nous signalons au serveur que nous avons modifié yum.

[root@sme80docrf232 ~]# signal-event yum-modify
[root@sme80docrf232 ~]#

On nettoie.

```
[root@sme80docrf232 ~]# yum clean all
Loaded plugins: fastestmirror, protect-packages, smeserver
Cleaning up Everything
Cleaning up list of fastest mirrors
[root@sme80docrf232 ~]#
```

### 2. Installation de smeserver-remoteaccess

Tout est en place, on procède à l'installation de la Contrib.

On répond "y" à la question.

| [root@sme80docrf232 ~]# yumenablerepo=sme7contribs \                                                                                                    |                                                                                          |                                                             |
|----------------------------------------------------------------------------------------------------|------------------------------------------------------------------------------------------|-------------------------------------------------------------|
| enablerepo=smecontribs install smeserver-remo                                                                                                    | teuseraccess                                                                             |                                                             |
| Loaded plugins: fastestmirror, protect-packages, smeserver<br>Determining fastest mirrors<br>* base: centos.mirror.rafal.ca<br>* sme7contribs: mirror.canada.pialasse.com<br>* smeaddons: mirror.canada.pialasse.com<br>* smecontribs: mirror.canada.pialasse.com<br>* smeextras: mirror.canada.pialasse.com<br>* smeos: mirror.canada.pialasse.com |                                                                                          |                                                             |
| * smeupdates: mirror.canada.plalasse.com                                                                                                    |                                                                                          |                                                             |
| <pre>base<br/>base/primary<br/>base<br/>2725/2725<br/>sme7contribs<br/>sme7contribs/primary_db<br/>smeaddons</pre>                                                                                                    | 1.1 kB<br>  967 kB<br>  2.3 kB<br>  245 kB<br>  2.3 kB                                   | 00:00<br>00:04<br>00:00<br>00:00<br>00:00                   |
| smeaddons/primary_db                                                                                                    | 31 kB                                                                                    | 00:00                                                       |
| <pre>smecontrlbs smeextras smeextras/primary_db smeos smeos/primary_db smeupdates smeupdates/primary_db updates</pre>                                                                                                    | 2.3 kB<br>  2.3 kB<br>  83 kB<br>  2.3 kB<br>  626 kB<br>  2.3 kB<br>  96 kB<br>  1.9 kB | 00:00<br>00:00<br>00:00<br>00:01<br>00:00<br>00:00<br>00:00 |
| updates/primary_db                                                                                                    | 889 kB                                                                                   | 00:02                                                       |
| Excluding Packages from CentOS - os<br>Finished<br>Excluding Packages from CentOS - updates<br>Finished                                                                                                    |                                                                                          |                                                             |

```
Setting up Install Process
   Resolving Dependencies
    --> Running transaction check
   ---> Package smeserver-remoteuseraccess.noarch 0:1.2-33.el4.sme set to be updated
   --> Finished Dependency Resolution
   Dependencies Resolved
    _____
                            Arch Version Repository Size
    Package
    _____
   Installing:
    smeserver-remoteuseraccess
                             noarch
                                       1.2-33.el4.sme
                                                          sme7contribs
                                                                        43 k
   Transaction Summary
    Install 1 Package(s)
Upgrade 0 Package(s)
   Total download size: 43 k
Is this ok [y/N]: y
   Downloading Packages:
                                                            | 43 kB 00:00
   smeserver-remoteuseraccess-1.2-33.el4.sme.noarch.rpm
   Running rpm_check_debug
   Running Transaction Test
   Finished Transaction Test
   Transaction Test Succeeded
   Running Transaction
                                                                       1/1
    Installing : smeserver-remoteuseraccess
   Migrating existing database spamassassin
   Migrating existing database backups
   Migrating existing database yum available
   Migrating existing database configuration
   Migrating existing database accounts
   Migrating existing database networks
   Migrating existing database yum repositories
   Migrating existing database domains
   Migrating existing database mailpatterns
   Migrating existing database yum installed
   Migrating existing database hosts
   Migrating existing database yum updates
   Installed:
     smeserver-remoteuseraccess.noarch 0:1.2-33.el4.sme
   Complete!
    _____
   WARNING: You now need to run BOTH of the following commands
    to ensure consistent system state:
   signal-event post-upgrade; signal-event reboot
   You should run these commands unless you are certain that
   yum made no changes to your system.
    _____
```

[root@sme80docrf232 ~]#

La note est explicative. On signale l'événement et on réamorce.

```
[root@sme80docrf232 ~]# signal-event post-upgrade; signal-event reboot
Broadcast message from root (pts/0) (Fri Nov 23 18:52:37 2012):
The system is going down for reboot NOW!
[root@sme80docrf232 ~]#
```

## 2.1. Dépôt de SME-7

Il n'est pas nécessaire d'enlever le dépôt **sme7contribs**. En effet, comme pour les autres distributions **Linux**, **SME** contient des pointeurs de dépôts dont certains ne sont pas activés pour éviter des installations ou mises à jour de programmes non voulues.

Voyons ce qu'il en est du pointeur sme7contrib.

```
[root@sme80docrf232 ~]# /sbin/e-smith/audittools/repositories
addons: disabled
base: enabled
centosplus: disabled
contrib: disabled
extras: disabled
sme7contribs: disabled
smeaddons: enabled
...
smeupdates-testing: disabled
updates: enabled
[root@sme80docrf232 ~]#
```

Le pointeur sme7contrib n'est pas activé donc, pas de problèmes.

### 3. Vérification

On se logue dans Server-Manager.

L'installation de cette Contrib à créé une nouvelle entrée, Accès à distance Utilisateur sous Sécurité.

Server-Manager | Sécurité | Accès à distance Utilisateur.

| SME Server <sup>™</sup>                                                                                                    |                                                             |                   |                |          |          |               |                  |                 |
|----------------------------------------------------------------------------------------------------|-------------------------------------------------------------|-------------------|----------------|----------|----------|---------------|------------------|-----------------|
| admin@sme80docrf232.doc-                                                                                                    | rf-232.com                                                  |                   |                |          |          |               |                  |                 |
| Collaboration<br>Utilisateurs<br>Groupes<br>Quotas                                                                                                    | Modifier les paramètres d'accès à distance des utilisateurs |                   |                |          |          |               |                  |                 |
| Pseudonymes                                                                                                    | Compte                                                      | Nom d'utilisateur | Accès au Shell | Sudo Cle | és SSH ( | Chemin Chroot | VPN + Accès RSSH | l Modifier      |
| I-bays                                                                                                    | michelandre                                                 | Michel-André      |                |          |          |               | Oui              | <u>Modifier</u> |
| Administration                                                                                                    | toto                                                        | Général Toto      |                |          |          |               |                  | Modifier        |
| Sauvegarde et restauration                                                                                                    |                                                             |                   |                |          |          |               |                  |                 |
| Visualisation des fichiers       SME Server 8.0         journaux       SME Server 8.0         Journaux de messagerie       Copyright 1999-2006 Mitel Corporation         Arrêt et redémarrage       Copyright 2006 SME Server, Inc. |                                                             |                   |                |          |          |               |                  |                 |
| Sécurité                                                                                                    |                                                             |                   |                |          |          |               |                  |                 |
| Accès à distance Utilisateur                                                                                                    |                                                             |                   |                |          |          |               |                  |                 |
| Accès à distance                                                                                                    |                                                             |                   |                |          |          |               |                  |                 |

# **III- Configuration**

Référence: <u>http://wiki.contribs.org/FTP\_Access\_to\_Ibays</u>

### 1. Groupe de sécurité

Nous allons créer le groupe grp-ibay-ftp réservé exclusivement à une ibay et aux utilisateurs du service FTP.

Server-Manager | Collaboration | Groupes | Ajouter un groupe.

Nom du groupe: grp-ibay-ftp

**Description**: Pour le service FTP

Membres du groupe: inclure Michel-André et Général Toto comme membres de ce groupe

#### Ajouter.

|                                                                               | ≥r <sup>™</sup>                                                                                                    |
|-------------------------------------------------------------------------------|----------------------------------------------------------------------------------------------------|
| admin@sme80docrf232.doc                                                       | -rf-232.com ? Logout                                                                                                    |
| Collaboration<br>Utilisateurs                                                 | Gestion des groupes d'utilisateurs                                                                                                    |
| Groupes<br>Quotas                                                             | Créer un groupe d'utilisateurs                                                                                                    |
| Pseudonymes<br>I-bays                                                         | Le nom de groupe doit contenir uniquement des lettres minuscules, des chiffres, des traits d'union, des points, des traits de soulignement et commencer par une<br>minuscule. Par exemple, "ventes", "beta5" ou "partenaires_ventes" sont tous des noms de groupe valides, mais pas "3e-événement", "Groupe Marketing" ni<br>"avaduétreuné" |
| Administration                                                                | perduarouve .                                                                                                    |
| Sauvegarde et restauration                                                    | Nom du groupe grp-ibay-ftp                                                                                                    |
| Web statistics<br>Visualisation des fichiers                                  | Tapez une brève description du groupe dans le champ ci-dessous. Ce champ correspond également au nom du groupe visible par les clients Windows.                                                                                                    |
| journaux<br>Journaux de messagerie                                            | Brève description / Alias de groupe Windows Pour le service FTP                                                                                                    |
| Arrêt et redémarrage                                                          | Administrator (admin)                                                                                                    |
| Sécurité<br>Accès à distance Utilisateur<br>Accès à distance                  | Membres du groupe 🗹 Michel-André (michelandre)<br>🕼 Général Toto (toto)                                                                                                    |
| Gestion des réseaux locaux                                                    |                                                                                                    |
| Renvoi de port<br>Services Proxy                                              | Ajouter                                                                                                    |
| Configuration<br>Mise à jour logicielle<br>Date et heure<br>Groupe de travail | SME Server 8.0<br>Copyright 1999-2006 Mitel Corporation<br>Tous droits réservés.<br>Copyright 2006 SME Server, Inc.                                                                                                    |

On s'assure du succès de l'opération.

| Gestion des groupes d'utilisateurs                               |                                                                                   |                                           |                |                   |  |  |  |  |
|------------------------------------------------------------------|-----------------------------------------------------------------------------------|-------------------------------------------|----------------|-------------------|--|--|--|--|
| ~                                                                | Rapport d'état de l'opération<br>Le groupe d'utilisateurs a été créé avec succès. |                                           |                |                   |  |  |  |  |
| Ajouter un groupe<br>Liste actuelle des groupes d'utilisateurs : |                                                                                   |                                           |                |                   |  |  |  |  |
| Groupe Description Action                                        |                                                                                   |                                           |                |                   |  |  |  |  |
| Group                                                            | )e                                                                                | Description                               | Ac             | tion:             |  |  |  |  |
| Group<br>grp-ibay                                                | oe<br>/-ftp                                                                       | <b>Description</b><br>Pour le service FTP | Ac<br>Modifier | tion<br>Supprimer |  |  |  |  |

### 2. Création de l'ibay

On crée une ibay et on y accorde l'accès en lecture/écriture au groupe grp-ibay-ftp.

Server-Manager | Collaboration | I-bays | Ajouter une i-bay.

Nom de l'i-bay: *ibay-ftp* 

**Description**: Pour usagers FTP

Groupe: Pour le service FTP (grp-ibay-ftp)

Accès authentifié...: Écriture=Groupe. Lecture=Groupe

Accès public...: Tout Internet (mot de passe requis)

Il serait préférable de limiter l'accès au réseau local seulement mais, pour les besoins de cette démonstration, nous allons accorder l'accès à tout l'Internet.

#### (CGI, PHP, SSI): Désactivé

#### Ajouter.

| Gestion des i-bays                                                                                                    |                                                         |                                    |                                                                             |                                                               |
|----------------------------------------------------------------------------------------------------|---------------------------------------------------------|------------------------------------|-----------------------------------------------------------------------------|---------------------------------------------------------------|
| Créer ou modifier une i-bay                                                                                                    |                                                         |                                    |                                                                             |                                                               |
| Le nom de l'i-bay doit contenir uniquement des lettres<br>minuscule. Par exemple, "johnson", "intra" et "cust3.p<br>contenir que 12 caractères. | ; minuscules, des chiffres,<br>rj12" sont tous des noms | des traits d'un<br>valides, mais p | iion, des points, des traits de soul<br>bas "3amis", "Pierre Leblanc" ni "I | ignement et commencer par une<br>Bus!Partner". Le nom ne peut |
| Nom de l'i-bay                                                                                                    | ibay-ftp                                                |                                    |                                                                             |                                                               |
| Description                                                                                                    | Pour usagers FTP                                        |                                    |                                                                             |                                                               |
| Groupe                                                                                                    | Pour le service FTP (gr                                 | o-ibay-ftp) 🔽                      |                                                                             |                                                               |
| Accès authentifié par le partage de fichiers ou<br>le protocole FTP                                                                             | Écriture=Groupe, Lectur                                 | e=Groupe 💌                         |                                                                             |                                                               |
| Accès public par le Web ou le protocole FTP<br>anonyme                                                                                          | Tout Internet (mot de pa                                | sse requis)                        | ~                                                                           |                                                               |
| Exécution de contenu dynamique (CGI, PHP,<br>SSI)                                                                                               | Désactivé 💌                                             |                                    |                                                                             |                                                               |
|                                                                                                    |                                                         |                                    |                                                                             |                                                               |
|                                                                                                    |                                                         |                                    |                                                                             | Ajouter                                                       |
| SME Server 8.0<br>Copyright 1999-2006 Mitel Corporation<br>Tous droits réservés.<br>Copyright 2006 SME Server, Inc.                             |                                                         |                                    |                                                                             |                                                               |

#### On s'assure du succès de l'opération.

| Gestion des i-bays                                                                                                    |                                                                                 |                  |                                       |                   |  |  |  |  |
|----------------------------------------------------------------------------------------------------|---------------------------------------------------------------------------------|------------------|---------------------------------------|-------------------|--|--|--|--|
| ~                                                                                                    | Rapport d'état de l'opération<br>i-bay créée avec succès.                       |                  |                                       |                   |  |  |  |  |
| Ajouter une i-bay<br>Vous pouvez supprimer n'importe quelle i-bay ou réinitialiser son mot de passe<br>en rouge, cela signifie que son mot de passe n'a pas été défini et qu'il faudrait |                                                                                 |                  |                                       |                   |  |  |  |  |
| enrouge                                                                                                    | e, cela signifie que                                                            | son mot          | de passe n'a pas été défini           | et qu'il faudrait |  |  |  |  |
| Nom                                                                                                    | e, cela signifie que<br>Description                                             | son mot          | de passe n'a pas été défini<br>Action | et qu'il faudrait |  |  |  |  |
| Nom<br>Primary                                                                                                    | e, cela signifie que<br><b>Description</b><br>Primary i-bay                     | son mot          | de passe n'a pas été défini<br>Action | et qu'il faudrait |  |  |  |  |
| Nom<br>Primary<br>ibay-ftp                                                                                                    | e, cela signifie que<br><b>Description</b><br>Primary i-bay<br>Pour usagers FTP | son mot Modifier | Action<br>Réinitialiser le mot de par | et qu'il faudrait |  |  |  |  |

### 3. Configuration de l'accès au service FTP

On accorde l'accès au service FTP depuis tout l'Internet et on requiert un mot de passe.

Server-Manager | Sécurité | Accès à distance.

Accès FTP: Autoriser l'accès complet (LAN et Internet)

Il serait préférable de limiter l'accès au réseau local seulement mais, pour les besoins de cette démonstration, nous allons accorder l'accès à tout l'Internet.

Accès FTP par mot de passe: Permettre l'authentification depuis n'importe où.

| Paramètres FTP                                                                                                    |
|----------------------------------------------------------------------------------------------------|
| Vous pouvez aussi contrôler l'accès par FTP à votre serveur. Nous vous recommandons de laisser ce paramètre validé sur "aucun accès", à moins que vous n'ayez une raison bien précise de faire autrement.                                                                                                    |
| Remarque : ces paramètres limitent l'accès global au serveur FTP et priment sur tout autre, y compris ceux définis pour chaque i-bay.                                                                                                    |
| Accès FTP Autoriser l'accès complet (LAN et Internet)                                                                                                    |
| Vous pouvez contrôler l'accès authentifié par FTP aux i-bays et aux comptes utilisateur. Nous vous recommandons de n'autoriser l'autentification que depuis<br>les réseaux locaux, à moins que vous n'ayez une raison bien précise de faire autrement.                                                                  |
| Remarque : il est également possible d'utiliser un client SFTP (terminal sécurisé) pour accéder au serveur, à condition que l'accès à distance par SSH ait été<br>activé. Ce mode d'accès protège les mots de passe et les données de la session FTP, tandis que le FTP standard n'offre aucune protection à cet égard. |
| Accès FTP par mot de passe Permettre l'authentification depuis n'importe où                                                                                                    |
|                                                                                                    |
| Exercite                                                                                                    |
| Enregister                                                                                                    |

### 4. Paramètres d'accès à distance

### 4.1. Usager privilégié

Nous allons modifier les paramètres d'accès pour l'usager michelandre qui est un utilisateur privilégié.

**Server-Manager** | **Sécurité** | **Accès à distance Utilisateur** | *michelandre* **Modifier** | *on modifie les paramètre de michelandre* | /bin/bash | **Oui** | **Oui** | **ibay-ftp/html** | **Enregistrer.** 

| admin@sme80docrf232.doc-rf-232.com       |                              |                                 |                |               |               |               |              |  |
|------------------------------------------|------------------------------|---------------------------------|----------------|---------------|---------------|---------------|--------------|--|
| Collaboration<br>Utilisateurs<br>Groupes | Modifie                      | er les paramè                   | tres d'accè    | s à dista     | nce des ut    | ilisateurs    |              |  |
| Quotas                                   | Liste des                    | s utilisateurs                  |                |               |               |               |              |  |
| Pseudonymes                              | Compte                       | Nom d'utilisateur               | Accès au Shell | Sudo Clés SSH | Chemin Chroot | VPN + Accès R | SSH Modifier |  |
| I-bays                                   | michelandr                   | re Michel-André                 | 1              |               |               | Oui           | Modifier     |  |
| Administration                           | toto                         | Général Toto                    |                |               |               |               | Modifier     |  |
| Sauvegarde et restauration               |                              |                                 |                |               |               |               |              |  |
| Web statistics                           |                              |                                 |                |               |               |               |              |  |
| Visualisation des fichiers               | SME Server 8<br>Copyright 19 | 8.0<br>999-2006 Mitel Corporati | on             |               |               |               |              |  |
| Journaux de messagerie                   | Tous droits r                | réservés.                       |                |               |               |               |              |  |
| Arrêt et redémarrage                     | Copyright 20                 | JUB SME Server, Inc.            |                |               |               |               |              |  |
| Sécurité<br>Accès à distance Utilisateur | 0                            |                                 |                |               |               |               |              |  |

Autoriser l'accès au **shell** à un utilisateur présente un risque au niveau de la sécurité. N'utilisez cette option que si vous êtes conscient de ce que vous faites. Une option plus sûre consiste à n'autoriser que l'accès **rssh** (**sftp, ssh & rsync**).

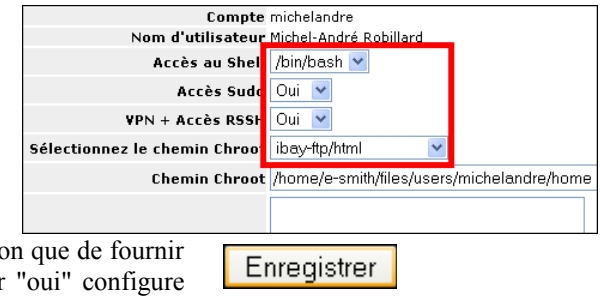

L'accès **Sudo** permet aux utilisateurs d'exécuter des commandes avec les permissions du compte **root** sans

en connaître le mot de passe. C'est une meilleure solution que de fournir le mot de passe root à des tiers. Configurer **Sudo** sur "oui" configure également l'accès au shell avec "**bash**". L'accès au SHELL, VPN & FTP pour les utilisateurs dépend des paramètres définis dans le Panneau d'Accès à distance.

Sélectionnez le chemin du dossier de Chroot pour le FTP dans le menu déroulant ou entrez le chemin dans le champ texte (la sélection écrase le champ texte).

Entrez les clés publiques SSH pour autoriser l'accès ssh sans mot de passe, chaque clé devant être collée sur une seule ligne (l'affichage sera tronqué sur 3 lignes ou plus). Pour supprimer toutes les clés, tapez "deletekeys".

On s'assure du succès de l'opération.

| ľ | <u>Modifier les paramètres d'ac</u> cès à distance des utilisateurs |                                                    |                |      |          |               |             |      |          |  |
|---|---------------------------------------------------------------------|----------------------------------------------------|----------------|------|----------|---------------|-------------|------|----------|--|
|   | V Raj                                                               | Rapport d'état de l'opération<br>Opération réussie |                |      |          |               |             |      |          |  |
| I | Liste des utilisateurs                                              |                                                    |                |      |          |               |             |      |          |  |
|   | Compte                                                              | Nom d'utilisateur                                  | Accès au Shell | Sudo | Clés SSH | Chemin Chroot | /PN + Accès | RSSH | Modifier |  |
|   | michelandre                                                         | Michel-André Robillard                             | /bin/bash      | Oui  |          | ibay-ftp/html | Dui         |      | Modifier |  |
|   | toto                                                                | Général Toto                                       |                |      |          |               |             |      | Modifier |  |

### 4.2. Usager standard

Nous allons modifier les paramètres d'accès pour l'usager toto qui est un utilisateur standard.

Server-Manager | Sécurité | Accès à distance Utilisateur | toto Modifier | on modifie les paramètre de toto | ibay/ftp/html | Enregistrer.

| oour l'usager | Compte                        | toto                                |
|---------------|-------------------------------|-------------------------------------|
| pour rubuBer  | Nom d'utilisateur             | Général Toto                        |
|               | Accès au Shell                | ~                                   |
| ance Utilisa- | Accès Sudo                    | Non 💌                               |
| nètre de toto | VPN + Accès RSSH              | Non 💌                               |
|               | Sélectionnez le chemin Chroot | ibay-ftp/html 🛛 🔽                   |
| Enrogistron   | Chemin Chroot                 | /home/e-smith/files/users/toto/home |
| Linegistier   |                               |                                     |

On s'assure du succès de l'opération.

| <u>Modifier les paramètres d'ac</u> cès à distance des utilisateurs |                                          |                |      |          |               |                  |                 |  |  |
|---------------------------------------------------------------------|------------------------------------------|----------------|------|----------|---------------|------------------|-----------------|--|--|
|                                                                     | apport d'état de l'é<br>rération réussie | opération      |      |          |               |                  |                 |  |  |
| Liste des                                                           | Liste des utilisateurs                   |                |      |          |               |                  |                 |  |  |
| Compte                                                              | Nom d'utilisateur                        | Accès au Shell | Sudo | Clés SSH | Chemin Chroot | VPN + Accès RSSH | l Modifier      |  |  |
| michelandı                                                          | e Michel-André Robillard                 | /bin/bash      | Oui  |          | ibay-ftp/html | Oui              | <u>Modifier</u> |  |  |
| toto                                                                | Général Toto                             |                |      |          | ibay-ftp/html |                  | Modifier        |  |  |

# **IV-Vérification**

### 1. Accès au service FTP

÷.

On s'assure que l'accès au service **FTP** est autorisé. Les accès pourraient avoir changés après les manipulations des paramètres d'**Accès à distance Utilisateur**.

Server-Manager | Sécurité | Accès à distance.

Accès FTP: Autoriser l'accès complet (LAN et Internet)

Accès FTP par mot de passe: Permettre l'authentification depuis n'importe où.

Il serait préférable de limiter l'accès au réseau local seulement mais, pour les besoins de cette démonstration, nous allons accorder l'accès à tout l'Internet.

# Paramètres FTP

| /ous pouvez aussi contrôler l'accès par FTP à votre serveur. Nous vous recommandons de laisser ce paramètre validé sur "aucun accès", à moins que vou:<br>v'ayez une raison bien précise de faire autrement.                                                                                                    |  |  |  |
|----------------------------------------------------------------------------------------------------|--|--|--|
| Remarque : ces paramètres limitent l'a <u>ccès global au serveur FTP et priment sur tout autre, y compris ceux d</u> éfinis pour chaque i-bay.                                                                                                    |  |  |  |
| Accès FTP Autoriser l'accès complet (LAN et Internet)                                                                                                    |  |  |  |
| Vous pouvez contrôler l'accès authentifié par FTP aux i-bays et aux comptes utilisateur. Nous vous recommandons de n'autoriser l'autentification que depuis<br>les réseaux locaux, à moins que vous n'ayez une raison bien précise de faire autrement.                                                               |  |  |  |
| Remarque : il est également possible d'utiliser un client SFTP (terminal sécurisé) pour accéder au serveur, à condition que l'accès à distance par SSH ait été activé. Ce mode d'accès protège les mots de passe et les données de la session FTP, tandis que le FTP standard n'offre aucune protection à cet égard. |  |  |  |
| Accès FTP par mot de passe Permettre l'authentification depuis n'importe où 💌                                                                                                    |  |  |  |

### 2. Vérification locale

### 2.1. Console de commandes sur la station de travail

On ouvre une console de commande sur la station de travail.

On s'assure de la présence d'un fichier quelconque, ici on utilisera le fichier test-ftp.jpg.

```
C:\Temp>dir test-ftp.jpg
Le volume dans le lecteur C s'appelle 500-A
Le numéro de série du volume est 1895-2809
Répertoire de C:\Temp
2012-11-24 11:08 32 382 test-ftp.jpg
1 fichier(s) 32 382 octets
0 Rép(s) 75 048 280 064 octets libres
C:\Temp>
```

On se logue sur le FTP.

```
C:\Temp>ftp 192.168.1.3
Connecté à 192.168.1.3.
220 192.168.1.3 FTP server ready
Utilisateur (192.168.1.3:(none)) : michelandre
```

```
331 Password required for michelandre
Mot de passe :
230 User michelandre logged in
ftp>
```

On affiche le chemin courant.

ftp> pwd
257 "/" is the current directory
ftp>

#### Nous sommes en mode chroot.

Nous téléchargeons le fichier test-ftp.jpg vers le répertoire racine du FTP.

```
ftp> put test-ftp.jpg
200 PORT command successful
150 Opening ASCII mode data connection for test-ftp.jpg
226 Transfer complete
ftp : 32382 octets envoyés en 0,00 secondes à 32382000,00 Ko/sec.
ftp>
```

#### On vérifie.

```
ftp> dir
200 PORT command successful
150 Opening ASCII mode data connection for file list
-rw-rw---- 1 root 5002 267 Nov 24 13:33 index.html
-rw-rw---- 1 michelandre 5002 32382 Nov 24 16:29 test-ftp.jpg
226 Transfer complete
ftp : 139 octets reçus en 0,00 secondes à 139000,00 Ko/sec.
ftp>
```

#### On quitte

ftp> quit
221 Goodbye.
C:\Temp>

### 2.2. SSH

On vérifie en se connectant avec PuTTY.

```
[root@sme80docrf232 ~]# cd /home/e-smith/files/ibays/ibay-ftp/html
[root@sme80docrf232 html]#
```

```
[root@sme80docrf232 html]# ls -als
total 44
4 drwxrws--- 2 root grp-ibay-ftp 4096 nov. 24 11:29 .
4 drwxr-xr-x 6 root root 4096 nov. 1 12:00 ..
4 -rw-rw---- 1 root grp-ibay-ftp 267 nov. 24 08:33 index.html
32 -rw-rw---- 1 michelandre grp-ibay-ftp 32382 nov. 24 11:29 test-ftp.jpg
[root@sme80docrf232 html]#
```

### 2.3. FTP avec Firefox

On essaie avec FireFox.

# ftp://michelandre@192.168.1.3/

| Eichier Édition Affichage Historique Marque-pages Qutils ?                                           | Mot de passe requis                                              | X |
|----------------------------------------------------------------------------------------------------|------------------------------------------------------------------|---|
| <ul> <li>★ → X → □ ♠ ➡ ○ ftp://michelandre@192.168.1.3</li> <li>On entre le mot de passe.</li> </ul> | Saisissez le mot de passe pour michelandre sur ftp://192.168.1.3 | 3 |
| On est dans l' <b>ibay</b> du <b>FTP</b> .                                                           | OK Annuler                                                       |   |

|                                  | -      |             |             |
|----------------------------------|--------|-------------|-------------|
| Vers un rép. de plus haut niveau |        |             |             |
| Nom                              | Taille | Dernière me | odification |
| index html                       | 1 KB   | 2012-11-24  | 13:33:00    |
| • Index.nem                      |        |             |             |

On fait un **clac** (*clic à droite*) sur le nom du fichier, **Enregistrer la cible du lien sous...** et on peut sauvegarder le fichier sur la station locale.

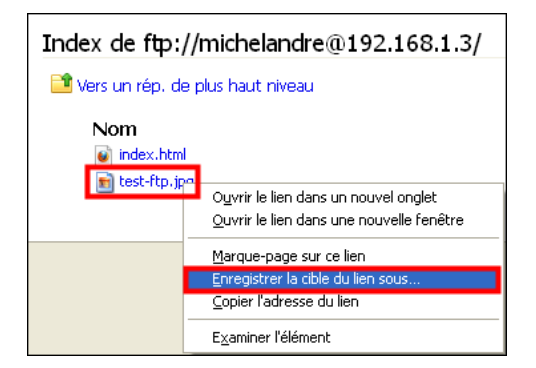

# 2.4. Avec WinSCP

#### WinSCP: http://winscp.net/eng/docs/lang:fr

Si on est à l'extérieur, sur l'Internet, on peut toujours utiliser **WinSCP** pour un transfert hautement sécuritaire.

Ici, avec Server-Manager, on a configuré SSH pour utiliser le port 12345.

Avec Server-Manager, on a aussi autorisé l'Accès par client VPN à l'usager *michelandre*.

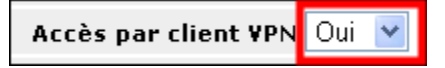

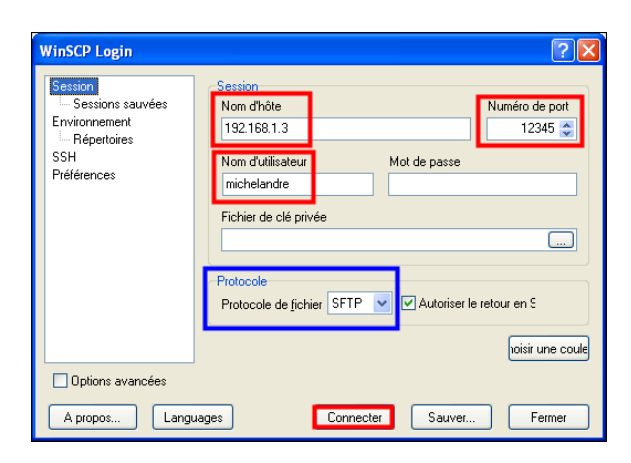

Après la connexion avec **WinSCP**, l'usager se retrouvera dans son répertoire personnel. Il pourra alors se rendre dans l'**ibay** du service **FTP**.

#### /home/e-smith/files/ibays/ibay-ftp/html

Si l'usager n'a pas été autorisé, i.e. toto, à se connecter par Accès par client VPN, il ne pourra pas se connecter avec WinSCP.

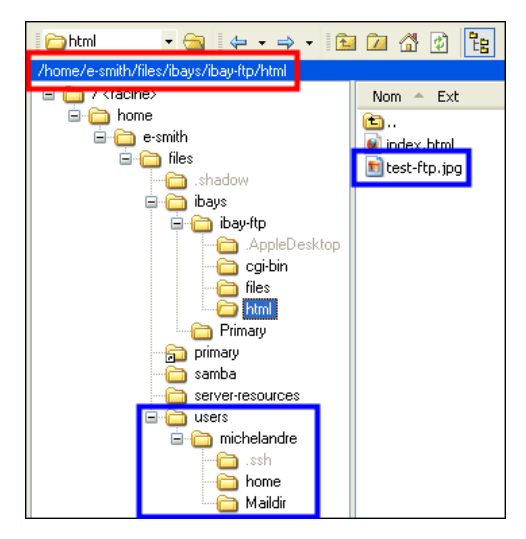

### 3. Vérification distante (Internet)

Nous allons maintenant vérifier que le service FTP fonctionne depuis l'Internet.

Pour ce faire, on se logue sur un serveur distant.

```
-bash-3.2$ ifconfig eth1

eth1 Link encap:Ethernet HWaddr 00:02:2A:B6:34:B0

inet adr:142.217.50.242 Bcast:142.217.63.255 Masque:255.255.192.0

UP BROADCAST RUNNING MULTICAST MTU:1500 Metric:1

RX packets:509477 errors:0 dropped:0 overruns:0 frame:0

TX packets:643205 errors:0 dropped:0 overruns:0 carrier:0

collisions:0 lg file transmission:1000

RX bytes:267562703 (255.1 MiB) TX bytes:240019870 (228.9 MiB)

Interruption:201 Adresse de base:0x4000
```

-bash-3.2\$

Comme on le voit par l'adresse IP, nous sommes bien sur un adresse publique dans l'Internet.

Nous avons créé un fichier test-distant.txt et y avons entré quelques lignes de texte.

```
-bash-3.2$ ls -alsd test-distant.txt
4 -rw-r--r-- 1 michelandre michelandre 1035 nov 24 17:34 test-distant.txt
-bash-3.2$
```

On se logue sur notre FTP.

```
-bash-3.2$ ftp sme80docrf232.doc-rf-232.com
Connected to sme80docrf232.doc-rf-232.com (206.248.138.152).
220 206.248.138.152 FTP server ready
Name (sme80docrf232.doc-rf-232.com:root): michelandre
331 Password required for michelandre
Password:
230 User michelandre logged in
Remote system type is UNIX.
Using binary mode to transfer files.
ftp>
```

On télécharge le fichier local vers le FTP.

```
ftp> put test-distant.txt
local: test-distant.txt remote: test-distant.txt
227 Entering Passive Mode (sme80docrf232.doc-rf-232.com,208,48).
150 Opening BINARY mode data connection for test-distant.txt
226 Transfer complete
1035 bytes sent in 7,3e-05 secs (7,6e+02 Kbytes/sec)
ftp>
```

On vérifie.

```
ftp> dir
227 Entering Passive Mode (192,168,1,3,203,72).
150 Opening ASCII mode data connection for file list
-rw-rw---- 1 root 5002 267 Nov 24 13:33 index.html
-rw-r--r-- 1 michelandre 5002 1035 Nov 24 22:34 test-distant.txt
-rw-rw---- 1 michelandre 5002 32382 Nov 24 16:29 test-ftp.jpg
226 Transfer complete
ftp>
```

### 4. Conclusion

Il est préférable de limiter l'utilisation du service **FTP** au réseau local seulement. Pour une utilisation depuis l'Internet, il serait plus sécuritaire de se limiter à **SSH** ou à **SCP**.

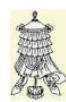

# Crédits

 © 2012 RF-232.

 Auteur:
 Michel-André Robillard CLP

 Remerciement:
 Tous les contributeurs GNU/GPL.

 Intégré par:
 Michel-André Robillard CLP

 Contact:
 michelandre at micronator.org

 Répertoire de ce document:
 E:\000\_DocPourRF232\_general\RF-232\_SME-8.0\_Serveur-FTP\RF-232\_SME 

Historique des modifications:

8.0\_Serveur-FTP\_2012-12-13\_14h06.odt

| Version | Date       | Commentaire                                                                                                    | Auteur        |
|---------|------------|----------------------------------------------------------------------------------------------------|---------------|
| 0.0.1   | 2012-11-23 | Début.                                                                                                    | MA. Robillard |
| 0.0.2   | 2012-12-13 | Coquille dans l'entête de l'index.                                                                                            | MA. Robillard |
| 0.0.3   | 2012-12-13 | Modifications de ligne de commandes sur deux lignes car la fénération<br>du PDF insère un CR/LF au bout de la première ligne. | MA. Robillard |

# Index

| 1     |    |
|-------|----|
| 12345 | 16 |

## 2

| 200 PORT command successful. | 15 |
|------------------------------|----|
| 2012/05/27                   | 6  |
| 226 Transfer complete        | 18 |
| 227 Entering Passive Mode    | 18 |

# A

| Accès à distance Utilisateur | 9      |
|------------------------------|--------|
| Accès au service FTP         | 14     |
| Accès authentifié            | 11     |
| Accès FTP par mot de passe   | 12     |
| Accès par client VPN         | 16     |
| Accès public                 | 11     |
| adresse IP                   | 17     |
| Ajouter un groupe            | 10     |
| Ajouter une i-bay            | 11     |
| ASCII mode                   | 15     |
| astuce                       | 5      |
| audittools                   | 9      |
| Autoriser l'accès complet    | .12.14 |
| Avec WinSCP                  |        |
| Avertissement                | 2      |
|                              |        |

# В

| bash        | 12 |
|-------------|----|
| binary mode | 17 |
| bytes sent  |    |

# С

| captures d'écrans  | 5     |
|--------------------|-------|
| CentOS - os        | 7     |
| centos.mirror      | 7     |
| CGI                | 11    |
| chroot             | 5, 15 |
| Chroot             | 13    |
| clean all          | 7     |
| clés publiques SSH | 13    |
| Clonezilla         | 5     |
| Collaboration      | 10    |
| Commentaire        | 19    |
| Complete!          | 8     |
| Conclusion         | 18    |
| Configuration      | 10    |
| -                  |       |

| Configuration de l'accès au serv | vice |
|----------------------------------|------|
| FTP                              | 12   |
| Console de commandes             | 14   |
| Contrib testing                  | 6    |
| Contribs                         | 6    |
| Contributeur                     | 23   |
| Conventions                      | 5    |
| Création de l'ibay               | 11   |
| Crédits                          | 19   |

## D

| db yum_repositories   | 6      |
|-----------------------|--------|
| deletekeys            | 13     |
| Dependencies          | 8      |
| Dependency Resolution | 8      |
| Dépôt de SME-7        | 6, 9   |
| depuis n'importe où   | 14     |
| Description générale  | 5      |
| dir                   | 14, 18 |
| domains               | 8      |
|                       |        |

# Е

| étane              | 5 |
|--------------------|---|
| Excluding Packages | 7 |

# F

| C                         | 7  |
|---------------------------|----|
| fastestmirror             | /  |
| fichier test-ftp.jpg      | 14 |
| Finished Transaction Test | 8  |
| FireFox                   | 16 |
| FTP                       | 5  |
| FTP avec Firefox          | 16 |
| FTP par mot de passe:     | 14 |
| ftp>                      | 15 |
| -                         |    |

# G

| Goodbye             | 15 |
|---------------------|----|
| GPGCheck yes        | 6  |
| Groupe de sécurité  | 10 |
| groupe grp-ibay-ftp | 11 |
| Groupes             | 10 |
| grp-ibay-ftp        | 10 |
|                     |    |

# Η

| hosts8 |
|--------|
|--------|

# Ι

| I-bays                     | 11 |
|----------------------------|----|
| ibay                       | 5  |
| ifconfig eth1              | 17 |
| Installation de smeserver- |    |
| remoteaccess               | 7  |
| Installing                 | 8  |
| Introduction               | 5  |
|                            |    |

# K

| Kbytes/sec | 18 |
|------------|----|
| Ko/sec     | 15 |

# L

| la "Licence"    | 23     |
|-----------------|--------|
| LAN et Internet | 12, 14 |
| Loaded plugins  | 7      |
| ls -alsd        | 17     |

# М

| Manipulation        | 5  |
|---------------------|----|
| Membres du groupe   | 10 |
| mot de passe requis | 11 |

# Ν

|                   | -  |
|-------------------|----|
| note              | 5  |
| Note au lecteur   | 5  |
| Notice de Licence | 23 |

# 0

| On se logue         | 14 |
|---------------------|----|
| Opening BINARY mode | 18 |

# Р

| Panneau d'Accès à distance                                                                 | 13                          |
|--------------------------------------------------------------------------------------------|-----------------------------|
| Passive Mode                                                                               | 18                          |
| Permettre l'authentification                                                               | 12                          |
| PHP                                                                                        | 11                          |
| pointeur sme7contrib                                                                       | 9                           |
|                                                                                            |                             |
| Pour le service FTP                                                                        | 10, 11                      |
| Pour le service FTP<br>Pré requis                                                          |                             |
| Pour le service FTP<br>Pré requis<br>procédure                                             | 10, 11<br>6<br>5            |
| Pour le service FTP<br>Pré requis<br>procédure<br>protect-packages                         | 10, 11<br>6<br>5<br>7       |
| Pour le service FTP<br>Pré requis<br>procédure<br>protect-packages<br>put test-distant.txt | 10, 11<br>6<br>5<br>7<br>18 |

| put test-ftp.jpg | 15 |
|------------------|----|
| PuTTY            | 15 |
| pwd              | 15 |

# Q

| quit15 | 5 |
|--------|---|
|--------|---|

# R

| reboot                    | 8  |
|---------------------------|----|
| recommandation            | 5  |
| remoteuseraccess          | 7  |
| Resolving Dependencies    | 8  |
| root                      | 12 |
| rssh                      | 12 |
| rsync                     | 12 |
| Running rpm check debug   | 8  |
| Running Transaction       | 8  |
| Running transaction check | 8  |

# S

| SCP                       | 18 |
|---------------------------|----|
| Sécurité                  | 9  |
| Server-Manager            | 9  |
| sftp                      | 12 |
| shell                     | 12 |
| show                      | 6  |
| signal-event              | 7  |
| signal-event post-upgrade | 8  |
| signal-event reboot       | 8  |
| signal-event yum-modify   | 7  |
| SME-8.0                   | 5  |
| sme7contribs              | 6  |

| sme7contribs: disabled      | 9     |
|-----------------------------|-------|
| sme7contribs/primary_db     | 7     |
| smeos                       | 7     |
| smeserver                   | 7     |
| smeserver-remoteaccess      | 6     |
| smeserver-remoteuseraccess  | 7     |
| ssh                         | 12    |
| SSH15                       | 5, 18 |
| SSI                         | 11    |
| station de travail          | 14    |
| succès de l'opération10, 11 | 1,13  |
| Sudo                        | 12    |

## Т

| the "License"       | 23 |
|---------------------|----|
| Total download size | 8  |
| toto                | 13 |
| Transaction Summary | 8  |
| Transfer complete   | 15 |

## U

| updates/primary_db | 7   |
|--------------------|-----|
| Usager privilégié  | .12 |
| Usager standard    | .13 |

# V

| Vérification          | 9, 14 |
|-----------------------|-------|
| Vérification distante | 17    |
| Vérification locale   | 14    |
| version 7.x           | 6     |
| Visible no            | 6     |
| VPN                   | 13    |

### 

# Y

| yum clean all    | 7 |
|------------------|---|
| yum_repositories | 8 |
| yum-modify       | 7 |

| enablerepo=smecontribs7                   |
|-------------------------------------------|
| -                                         |
| enablerepo=sme7contribs7<br>-bash-3.2\$17 |
| "                                         |
| "/"                                       |
| ©                                         |
| © 201219<br>© RF-2322                     |
| /                                         |
| \6                                        |

# Licence PDL

### Notice de Licence de Documentation Publique

Le contenu de cette documentation est soumis à la Licence de Documentation Publique dans sa version 1.0 (la "Licence"); vous ne pouvez utiliser cette documentation que si vous respectez les conditions de cette Licence. Une copie de la Licence, en anglais, est disponible à l'adresse suivante: http://www.openoffice.org/licenses/PDL.html,

La documentation d'origine s'intitule: **RF-232\_SME-8.0\_Serveur-FTP**. L'auteur initial de la documentation d'origine est **Michel-André Robillard CLP** copyright © **2012**. Tous droits réservés. (Coordonnées de l'auteur initial: michelandre at micronator dot org).

Contributeur(s):

Certaines parties ont été créées par \_\_\_\_\_ et sont protégées par le droit d'auteur ©\_\_\_\_\_[Insérer l'année (les années) de création]. Tous droits réservés. (Coordonnées du (des contributeur(s):\_\_\_\_\_[Insérer un lien hypertexte ou adresse(s) courriel]).

NOTE: Le texte de cet annexe-ci peut différer légèrement du texte des notices dans les fichiers de la documentation d'origine. Vous devez utiliser le texte de cet annexe-ci plutôt que le texte de la documentation d'origine pour vos propres modifications.

\*\*\*\*\*\*

### **Public Documentation License Notice**

The contents of this Documentation are subject to the Public Documentation License Version 1.0 (the "License"); you may only use this Documentation if you comply with the terms of this License. A copy in English of the License is available at: http://www.openoffice.org/licenses/PDL.html,

The Original Documentation is: **RF-232\_SME-8.0\_Serveur-FTP**. The Initial Writer of the Original Documentation is **Michel-André Robillard CLP** Copyright © **2012**. All Rights Reserved. (Initial Writer contact(s): michelandre at micronator dot org).

Contributor(s):

Portions created by \_\_\_\_\_ are Copyright © \_\_\_\_\_ [Insert year(s)]. All Rights Reserved. (Contributor contact(s): \_\_\_\_\_ [Insert hyperlink/alias]).

NOTE: The text of this Appendix may differ slightly from the text of the notices in the files of the Original Documentation. You should use the text of this Appendix rather than the text found in the Original Documentation for Your Modifications.